## Dollars for Scholars: LWCHS 2018-2019 Scholarship Application Process

Seniors, please follow the steps below to sign up for the Lake Worth Community High School Dollars for Scholars Scholarship:

\*\*\*\*\*\*

- 1. Go to: <u>https://scholarshipamerica.org/</u>
- 2. Read through the cover page information and then curser down to the bottom of the page to **"Stay in Touch"** ...
- 3. NEXT: curser down to 'FIND AN AFFILIATE ...
- 4. You will see "Dollars for Scholars Affiliate Search" ...
- 5. Click on Zip Code and type in: 33460 and /or Click on City and type in: Lake Worth. Click on "Get Local Chapters"
- 6. The Lake Worth Dollars for Scholars link will appear at the bottom of the page. Click on the live link. This will bring you directly to the Lake Worth Dollars for Scholars Home Page.
- 7. Click on "Students & Parents" {last category on the gray bar}.
- 8. You will be at the **"Student and Parent"** Login portal. Read this **"Great Information".** Then click on the burgundy: **"Click to Login"** tab.
- 9. From here, read and follow all of the information and steps below.

#### Scholarship America<sup>®</sup> Dollars for SCHOLARS<sup>®</sup>

#### The Scholarship America Dollars for Scholars Student Center

Welcome to the Scholarship America Dollars for Scholars Student Center! Your profile here will allow you to match to and apply for scholarships managed by your local Dollars for Scholars affiliate.

# In order to be eligible for Dollars for Scholars scholarships, you need to have a Dollars for Scholars affiliate serving your area. (<u>Click here to</u>

<u>search</u> before you get started.) We encourage you to go to the Students & Parents Tab of your local Dollars for Scholars affiliate website for specific instructions on applying and deadlines.

If there's no Dollars for Scholars affiliate in your area, you will not be eligible for a Dollars for Scholars scholarship. You can still create a profile to access financial aid resources, college guidance and application tips. We also encourage you to check out the <u>national and regional scholarships</u> managed by Scholarship America.

If you have a profile, log in below. NOTE: YOU WON'T HAVE A PROFILE SO, CLICK ON the live link... CREATE ONE HERE <u>Don't have an account yet? Create one here</u>.

### Dollars for Scholars: LWCHS 2018-2019 Scholarship Application Process

### NOW, YOU ARE HERE. This is what you will see. I highlighted what concerns you...

Scholarship America®

### Dollars for SCHOLARS<sup>®</sup>

Welcome To Scholarship America Student Center

Thank you for your interest in Scholarship America Dollars for Scholars. To get started on your profile, find your high school in the list below using the available filters and click the "Choose This School" button to the right of it.

- If you are/were **home schooled** enter "Home Schooled" into the High School Name field and select the option that appears.
- If you received your **GED**, please enter "GED" into the High School Name field and select the generic GED option that appears.
- If you graduated from an **international high school**, please enter "International School" into the High School Name and select the Not in USA filter in the State drop down and select the option that appears.
- If you CANNOT FIND YOUR HIGH SCHOOL, please click on the gray Support tab on the left side of the screen and send us your school's name and location so we can add it to our database.

| High [ | City | State | ZIP |   |
|--------|------|-------|-----|---|
| Schoo  |      | ·     | -   | P |
| l      |      |       |     |   |

Name

### NOW YOU ARE AT STEP 2... YOU'RE ALMOST THERE!

10. Fill out your basic Information {Step 2}.

11. Submit.

12.Complete the application.

Complete all the steps above and you will have created a profile and set yourself up to properly apply for the Lake Worth High School's Dollars for Scholars Scholarship and many others.

## Go Trojans!